# 2024年度科技型中小企业评价入库流程

登录优质中小企业梯度培育平台 https://zjtx.miit.gov.cn/zxqySy/main

| <b>從</b> 工业和信息化需效务服务平台<br>优质中小企业梯度培育平台( <a href="mailto:kair">(<a href="mailto:kair">(<a href="mailto:kair">kair</a></a></a> |                                        | 政务服务平台 登录 注册                |
|----------------------------------------------------------------------------------------------------|----------------------------------------|-----------------------------|
| <b>重要通知</b> 地方发布 培训辅导 供需对接 活动信息                                                                                              |                                        |                             |
| ◆ 违数行为掌握: 对于以任何形式联系企业收取费用、要扶等违规行为,可通过电话(010-87901106)                                                                        | )或者邮件(zjtx@miit.gov.cn)形式进行举报。一经查实,绝不如 | 结息。为便于开展工作,请提供可靠证据。         |
| 部级公告                                                                                                    | 查看更多〉                                  |                             |
| 工业和信息化部办公厅关于开展2024年度科技型中小企业评价工作的通知                                                                                           | 2024-06-27                             |                             |
| = 财政部工业和信息化部关于进一步支持专精特新中小企业高质量发展的通知                                                                                          | 2024-06-19 正文条飾                        | Z读⊙ /                       |
| = 财政部办公厅工业和信息化部办公厅关于加强审计报告查验完善专精特新"小巨                                                                                        | 2024-04-26                             |                             |
| = 工业和信息化部办公厅关于开展第六批专精特新 "小巨人" 企业培育和第三批专…                                                                                     | 2024-04-18                             |                             |
| ■ 关于专精特新 "小巨人" 企业培育认定工作的补充通知                                                                                                 | 2023-03-15                             |                             |
| 🌏 活动栏 👞 💷 财政部工业和信息化部关于进一步支持专精特新中小企业和                                                                                         | 高质量发展的通知 2024-06-19                    | 问卷调查 🛛 🔜                    |
| 😨 諾 厦 超 自                                                                                                    | 📑 大中小融通                                | 💁 融资服务                      |
| 著<br>望 科技型中小企业 创新型中小企业 专精特部                                                                                                  | <sup>不在曲板眼</sup><br>断中小企业  考精特新"小巨人"企业 | <sub>不在申报</sub> 用<br>年度信息更新 |

如首次登录可以用电子营业执照扫码登录或者点击"忘记密码",重 置密码后登录;或点击立即注册

| 全國一体化在线或多異多平台<br>工业和信息化部统一登录系统 |                |            |  |
|--------------------------------|----------------|------------|--|
|                                |                |            |  |
|                                | 用户登录           | ? 在线帮助     |  |
|                                | 登录名/统一社会信用     | 代码/身份证号    |  |
|                                | 请输入密码          |            |  |
|                                | 请输入短信验证码       | 获取验证码      |  |
|                                | 登              | ₹          |  |
|                                | 绑定手机号 忘记密码 账   | 号找回!手机号修改  |  |
|                                | 还没账号?          | 立即注册       |  |
|                                | (Prans         |            |  |
|                                | 电子营业执照<br>扫码登录 | 咨询电话:12381 |  |
|                                |                |            |  |

1.登录系统后,点击立即申报

| 部级公告                |                                         | 查看更多 >              |                                           |                               |
|---------------------|-----------------------------------------|---------------------|-------------------------------------------|-------------------------------|
| - 工业和信息化部办公厅关于开展20  | )24年度科技型中小企业评价工作的通知                     | <b>€</b> 2024-06-27 |                                           |                               |
| - 财政部 工业和信息化部关于进一步  | 5支持专精特新中小企业高质量发展的                       | 2024-06-19          | 问苍调宣                                      |                               |
| - 财政部办公厅 工业和信息化部办公  | 2厅关于加强审计报告查验完善专精特.                      | 2024-04-26          | (立即参与)                                    | -70                           |
| - 工业和信息化部办公厅关于开展第   | i六批专精特新 "小巨人" 企业培育和…                    | . 2024-04-18        |                                           |                               |
| = 关于专精特新 "小巨人" 企业培育 | 认定工作的补充通知                               | 2023-03-15          |                                           |                               |
|                     |                                         |                     |                                           |                               |
| 🥚 活动栏 🐁 🔹 财政音       | 鄂办公厅 工业和信息化部办公厅关于加                      | 3强审计报告查验完善专精特新 "小.  | 2024-04-26                                | 问卷调查 💿 📑                      |
|                     |                                         |                     |                                           |                               |
| 😼 梯 夏 塔 育           | n 1 1 1 1 1 1 1 1 1 1 1 1 1 1 1 1 1 1 1 | j 🖳 🔤               | 大中小融通                                     | 🕙 融资服务                        |
|                     |                                         |                     |                                           |                               |
|                     |                                         |                     | 不在申报期                                     | 不在申报期                         |
| 科技型中小企业             | 创新型中小企业                                 | <b>专精特新</b> 中小企业    | <sup>不在申报期</sup><br>专精持新"小巨人"企业           | <sup>⊼在申报8</sup><br>年度信息更新    |
| 群技型中小企业<br>1980年    | 创新型中小企业<br><sup>支申版</sup> 志思k           | <b>专請特新中小企业</b>     | 不在申报前<br><b>吉精特新"小巨人"<u>企业</u></b><br>去申报 | 不在明新<br><b> 年度信息更新</b><br>去思新 |

## 2.点击评价信息、点击新增评价

| ● 在线<br>● 在线<br>か信息<br>変更<br>総論書管理 <<br>創造書管理 <<br>創造書管理 <<br>創造書                                                             | iff的信息<br>日 iff() 信<br>序号<br>1 | ×<br>18.     |            |                  |                     |                   |       |             |        |            |
|----------------------------------------------------------------------------------------------------|--------------------------------|--------------|------------|------------------|---------------------|-------------------|-------|-------------|--------|------------|
| <ul> <li>▲ 五號</li> <li>介信息</li> <li>世信息変更</li> <li>訓練直管理</li> <li>&lt;</li> <li>風建议</li> <li></li> <li></li> <li>へ</li> </ul> | 0 评价值<br>序号<br>1               | ile.         |            |                  |                     |                   |       |             |        |            |
| 201633<br>出信息変更<br>意識査管理 <<br>随建议<br>见问题                                                                                      | 序号<br>1                        | 2010-0210    |            |                  |                     |                   |       |             |        | + 80/81707 |
| 副前4000000000000000000000000000000000000                                                                                       | 1                              | 153370月11月15 | 评价年度       | 创建日期             | 最后提交日期              | 当前状态              |       |             | 操作     |            |
| 随建议<br>见问题                                                                                                    |                                |              | 2024       | 2024-06-27 20:04 |                     | 未提交               | ✔ 修改  | <b>前</b> 删除 |        |            |
| 见问题                                                                                                    | 2                              |              | 2021       | 2021-05-14 10:11 | 2021-05-17 11:36:57 | 首级主管部门办理入库登记和公告文件 | 国评价信用 | 息   國 审核记录  | 国入库审核表 |            |
|                                                                                                    | 3                              |              | 2023       | 2023-03-31 08:48 | 2023-03-31 11:33:11 | 曾级主管部门办理入库登记和公告文件 | 国评价信! | 息  國 审核记录   | 閏入库审核表 |            |
| 料库                                                                                                    |                                |              |            |                  |                     |                   |       |             |        |            |
| 度调查监测                                                                                                    |                                |              |            |                  |                     |                   |       |             |        |            |
|                                                                                                    |                                |              |            |                  |                     |                   |       |             |        |            |
|                                                                                                    |                                |              |            |                  |                     |                   |       |             |        |            |
|                                                                                                    |                                |              |            |                  |                     |                   |       |             |        |            |
|                                                                                                    |                                |              |            |                  |                     |                   |       |             |        |            |
|                                                                                                    |                                |              |            |                  |                     |                   |       |             |        |            |
|                                                                                                    |                                |              |            |                  |                     |                   |       |             |        |            |
|                                                                                                    |                                |              |            |                  |                     |                   |       |             |        |            |
|                                                                                                    |                                |              |            |                  |                     |                   |       |             |        |            |
|                                                                                                    |                                | 当前 1 而 年而 :  | 20 条 井 2 条 |                  |                     |                   |       |             |        |            |
|                                                                                                    |                                |              |            |                  |                     |                   |       |             |        |            |
|                                                                                                    |                                |              | 1          | ≥业信息             | 2 填服;               | 弟明 3 企业           | /主要数3 | 3           |        | 自评结果       |
|                                                                                                    |                                | 企业           | /名称 .      |                  |                     |                   |       |             |        |            |
|                                                                                                    |                                | <br>统-       | 社会信用作      | 代码:              |                     |                   |       |             |        |            |
|                                                                                                    |                                | 企业           | 也所属行业      | :C制造业/专员         | 用设备制造业              |                   |       |             |        |            |
|                                                                                                    |                                | 企业           | 心主册类型      | : 其他有限责任         | 公司                  |                   |       |             |        |            |
|                                                                                                    |                                | 征收           | 7方式:查则     | 长征收              |                     |                   |       |             |        |            |
|                                                                                                    |                                | 企业           | 必主册地:      |                  |                     |                   |       |             |        |            |
|                                                                                                    |                                | 填把           | 段日期:202    | 24-06-27         |                     |                   |       |             |        |            |
|                                                                                                    |                                | 声明           | ]:本表中均     | 真写的内容和提          | 交的资料均准确             | 、真实、合法、有效、无渊      | 世密信息  | ,本企业        | 愿为此承担  | 但有关法律责任    |
|                                                                                                    |                                |              |            |                  |                     |                   |       |             |        |            |
|                                                                                                    |                                |              |            |                  |                     |                   |       |             |        |            |
|                                                                                                    |                                |              |            |                  |                     |                   |       |             |        |            |
|                                                                                                    |                                |              |            |                  |                     |                   |       |             |        |            |

| 8. | 企业财发费用是指企业财发活动中发生的相关费用,具体安视规谋部、国家税务运局、科技部《关于完善研究计发费用税期加计扣除成难的通知》(                                       |
|----|----------------------------------------------------------------------------------------------------|
| 9. | 企业销售收入为主营业务与其他业务收入之和。                                                                                   |
| 10 | 1. 当年注册的企业,以其实际经营期作为一个会计年度确定相关指标。                                                                       |
| 11 | ,知识产权采用分类评价,其中:发明专利、植物新品种、国家级农作物品种、国家新药、国家一级中药保护品种、集成电路布图设计专有权按 I 类评价;实用新型专利、外观设<br>计专利、软件著作权按 I 类评价。   |
| 12 | ,近五年包括填报当年。                                                                                             |
| 13 | . 企业主导制定国际标准、国家标准或行业标准是指企业在国家标准化委员会、工业和信息化部、国际标准化组织等主管部门的相关文件中排名起草单位前五名。                                |
| 14 | 、曾部级以上研发机构包括国家(省、部)重点实验室、国家(省、部)工程技术研究中心、国家(省、部)工程实验室、国家(省、部)工程研究中心、国家(省、部)企业技<br>术中心、国家(省、部)国际政合研究中心等。 |
|    | 我已仔细阅读并知晓真报说明                                                                                           |
|    |                                                                                                    |

#### 3.填写联系人信息

| 基本信息      |                                                                                                    |           |                 |
|-----------|----------------------------------------------------------------------------------------------------|-----------|-----------------|
| 企业名称      | 11 TABLE 1                                                                                                    | 統一社会信用代码  |                 |
| 企业注册类型    | 其他有限责任公司                                                                                                    | 企业所属行业    | C 制造业 / 专用设备制造业 |
| 法定代表人姓名   | im-                                                                                                    | 成立日期      | 2014-07-21      |
| 企业注册地     | A 1000 (MI)                                                                                                    | 征收方式      | 查账征收            |
| 住所        | second second second second second second second second second second second second second second second second                                                                                                    |           |                 |
| *联系人姓名    | 1 million and a second second se | * 联系人电话   |                 |
| * 联系人证件类型 | ○ 居民身份证 ○ 普通护器 ○ 其他                                                                                                    | * 联系人证件号码 |                 |

4.如上一年度没有享受研发费用加计扣除优惠,选择否,后面需上传研发费用辅助账;如上一年度享受过研发费用加计扣除优惠政策,选择是,并填写研发费用金额;如上一年度前3个季度享受过研发费用加计扣除优惠政策,选择是,并填写金额;如选择是,则需要与纳税申报表 A107012 表金额一致

| ↓其他重要条件判定                                                                                                    |                                                                                  |                                                   |  |
|----------------------------------------------------------------------------------------------------|----------------------------------------------------------------------------------|---------------------------------------------------|--|
|                                                                                                    | 其他重要                                                                             | 条件判定                                              |  |
| *研发项目立项时是否设置研发支出辅助帐                                                                                                    | ● 是 ○ 否                                                                          |                                                   |  |
| *企业力理上一年度所得税汇算清徵时是否统一享受研发费用加计扣附政策优惠?                                                                                                    | ● 是 ○ 否                                                                          | * 研发费用加计扣除金额(元)<br>(提示:请注意当所金额单 <mark>位为元)</mark> |  |
| * 其中,上一年10月是否提前享受前三季度研发费用加计<br>扣除政策优惠?                                                                                                    | ○是○否                                                                             |                                                   |  |
| ↓企业研发项目                                                                                                    |                                                                                  |                                                   |  |
| <ol> <li>研发形式包括:目主研发、合作研发、集中研发、委托率</li> <li>企业委托省和或境外外等机体或个人的研发项目,按实际发生费用额部</li> <li>企业委托境外机构或个人的研发项目,按实际发生要用额部</li> <li>4项目实施代表是据:已完成、未完成、</li> <li>5 按照财政部 国家税务总局 科技部(关于完善研究所分类费用</li> </ol> | 3、勁打場外研发。<br>注生费用额的80%计入研发费用总额。<br>180%计入企业研发费用总额,不超过填内。<br>另前加计扣除政策的通知》(财税【2015 | 符合条件的研发费用的三分之二。<br>】 119号)填泥。                     |  |

5.填写上一年度研发项目,并填写项目研发费用,总研发费用需与上 一年度享受的加计扣除金额一致

6.填写上一年度财务数据,数据需要与资产负债表、利润表、纳税申 报表数据一致

| VIRCENTRY INCOMENDATION OF A DATE OF A DATE OF |                                                                  |                                    |                                  |                    |                                                             |
|----------------------------------------------------------------------------------------------------|------------------------------------------------------------------|------------------------------------|----------------------------------|--------------------|-------------------------------------------------------------|
| • 项目名称                                                                                                    | •项目编号 *研发形式                                                      | *项目实施状态                            | <ul> <li>当年实际发生费用额(万)</li> </ul> | 五) 当前实际归集研发费用额(万元) | 操作                                                          |
|                                                                                                    |                                                                  |                                    |                                  |                    | Û                                                           |
|                                                                                                    |                                                                  | •                                  |                                  |                    | Û                                                           |
|                                                                                                    |                                                                  |                                    | 1                                | 습计: 0.             | 00 (万元                                                      |
| - 整立<br>一年度企业数据<br>晚明:上一年度企业数据中所有数据项的单位均                                                                                                    | 为万元,请认真核对!                                                       |                                    |                                  |                    |                                                             |
| "管理<br>一年度企业数据<br>說明:上一年度企业数据中所有数据项的单位均                                                                                                    | 为万元,请认真能对!<br>上一年度企业数据                                           | 3( <b>单位:万元</b> )                  |                                  |                    |                                                             |
| "后日<br>一年度企业数据<br>规明:上一年度企业数据中所有数据项的单位均<br>*资产总额                                                                                                    | 为 <mark>万元</mark> ,诸认真模对!<br><b>上一年度企业数据</b><br>请填写内容            | a(单位:万元)<br>・                      | 其中:净资产                           |                    | 请填写内:                                                       |
| 2番5<br>一年度企业数据<br>説明:上一年度企业数据中所有数据项的单位均<br>* 资产总额<br>・ 销售收入总额                                                                                                    | 为 <mark>万元,请认真核对!<br/>上一年度企业数据</mark><br>请填写内容<br>请填写内容          | a( <b>单位:万元</b> )<br>* -<br>* 其中:: | 其中: 净资产                          |                    | 请填写内"                                                       |
| 2番5<br>一年度企业数据<br>規明:上一年度企业数据中所有数据项的单位均<br>* 资产总额<br>・ 销售收入总额<br>・ 利期总额                                                                                                    | 为 <mark>万元,浦认真校对!<br/>上一年度企业数据</mark><br>清镇写内容<br>清镇写内容<br>清镇写内容 | a(单位:万元)<br>*<br>* 其中::            | 其中:净资产<br>主营业务收入<br>* 纳税总额       |                    | 请填写内 <sup>2</sup><br>请填写内 <sup>2</sup><br>请填写内 <sup>2</sup> |

7.填写人员信息(根据最新认定通知,企业总人数少于 5人;或者研发人员占比 90%以上以及总人数超过 50人以上会有实地走访)

|                |          | 企业人力资源情  | <b>青况</b> 表   |              |            |  |
|----------------|----------|----------|---------------|--------------|------------|--|
| * 企业职工中:在职人员数量 |          |          | * 科技人员中:在     | 职人员数量        |            |  |
| *企业职工中:兼职人员数量  |          |          | * 科技人员中:兼     | 职人员数量        |            |  |
| * 企业职工中:临时人员数量 |          |          | *科技人员中:临时人员数量 |              |            |  |
| 企业职工总数(人)      |          |          | 科技人员          | 总数(人)        |            |  |
| *本年新增人数(人)     |          | 3        | * 其中:吸纳高校     | 毕业生人数<br>(人) |            |  |
|                |          | 人员结构     |               |              |            |  |
| 学历             | * 博士学历人数 | *硕士学历人数  |               | *本科学历人数      | *大专及以下学历人数 |  |
| 胆汁杯            | * 高级职称人数 | * 中级职称人数 |               | * 初级职称人数     | * 高级枝丁人数   |  |

8.填写主营业务产品名称 (1-3 项);知识产权部分自动获取,如不能 获取则需手动上传

| +    | * 产品名称 | *技术领域 | * 主营产品和服务面向的行业领域(提示:请勾选方块后点击确定) | 操作 |
|------|--------|-------|---------------------------------|----|
| 1    |        | ٩     | Q                               | 甶  |
| + 増行 |        |       |                                 |    |
| + 増行 |        |       |                                 |    |

## 9.上传所需佐证材料

| 佐证材料                                 |                                                     |
|--------------------------------------|-----------------------------------------------------|
| *《企业职工人数统计表(注明科技人员数)》:<br>(需要加盖企业公章) | 点击选择文件                                              |
|                                      | 第上佈pd文件,单个文件大小在3M以内。                                |
| * 资产负债表:<br>(需要加盖企业公章)               | 点击运行文件                                              |
|                                      | 第上传pd文件,单个文件大小在3h以内。                                |
| * 损益表(利润表):<br>(需要加盖企业公章)            | <mark>。                                     </mark> |
| * 中华人民共和国企业所得税年度纳税申报表(A类             |                                                     |
| A107012)(或研发项目辅助账):<br>(需要加盖企业公章)    | 《由注释文件                                              |
|                                      | 第上mpd文件,单个文件大小在3kul/内。                              |
| 其他证明材料:<br>(如有,则需要加盖企业公章)            | 奈由选择文件                                              |
|                                      | 蜀上传pdf文件,单个文件大小在3M4以内。                              |
|                                      | 提示:其他证明材料为非必填项,如无其他相关材料可不上传。                        |

10.点击保存后,点击自评

| 以下部分信息供企业选填,仅用做企                      | 业创新积分制统计工作,                    | 不做为科技型中小企业评价依据。 |  |  |
|---------------------------------------|--------------------------------|-----------------|--|--|
| * 是否填报创新积分制统计指标信<br>息                 | ○是 ④ 否                         |                 |  |  |
| 下内容仅供调研参考,不作为科                        | 技型中小企业参评依                      | 居               |  |  |
| *企业当                                  | 前是否有股权融资需求                     | ○是●否            |  |  |
| * 企业当                                 | 前是否有银行贷款需求                     | ○ 是 ④ 否         |  |  |
| * 企业获得科技型中小企业入库登记<br>科技型中小企业评价部门推荐的金属 | 编号后,是否愿意接受<br>融机构提供专业融资服<br>务? | ○ 是 ● 否         |  |  |

### 11.确认是否符合科技型中小企业条件

| 自评结果     |             |         |                     |                     |                            |  |  |
|----------|-------------|---------|---------------------|---------------------|----------------------------|--|--|
| 企业自评得分情况 | 企业自评总得分 ①   | 科技人员得分① | 研发费用总额占销售收入总额得<br>分 | 研发费用总额占成本费用总额得<br>分 | 知识产权得分 ①                   |  |  |
| 分数       | 82分         | 8分      | 50分                 | 10分                 | 24分(I 类知识产权0 II类知识产权<br>3) |  |  |
| 自评结果     | 符合科技型中小企业条件 |         |                     |                     |                            |  |  |

**12**.如符合条件,点击下载申报表封面,法人签字,盖企业公章上传; 并核对评价机构名称为:武汉东湖高新区科创局

| (请 点击此处 下载料技型中<br>信息,核对无误后点击"提交境 | 小企业信息表封面,由法定代表人签字或签章和加言<br>保信息"按钮。) | 122、文作业公章后上传读封面扫描件单页,文作 | 并美型为图片或PDF,文件大小在1M以内。上传成以 | 加后,请再次核对本页面全部 |
|----------------------------------|-------------------------------------|-------------------------|---------------------------|---------------|
| 后击选择文件                           |                                     |                         |                           |               |
| 其他附件<br>提示:非必传项,请按照当地和           | H技管理部门要求进行操作,如无要求则此处无需上             | 专文件;如需上传文件,则文件类型为图      | 片或PDF,单个文件大小在1M以内。        |               |
| 点击选择文件                           |                                     |                         |                           |               |
|                                  |                                     |                         |                           |               |
| 评价机构选择                           |                                     |                         |                           |               |

13.点击保存后,点击提交评价信息

| 评价机构名称                         | 武汉东湖高新区                      | 科创局 | 温馨提示:请 | 选择评价机构后提交 | 评价信息! |  |
|--------------------------------|------------------------------|-----|--------|-----------|-------|--|
| 以下内容仅供调研参考,不作                  | F为科技型中小企业评价依                 | 据   |        |           |       |  |
| ú                              | 业当前是否有股权融资需求                 | 否   |        |           |       |  |
| 1                              | 业当前是否有银行贷款需求                 | 否   |        |           |       |  |
| 企业获得科技型中小企业入M<br>科技型中小企业评价部门推荐 | 登记编号后,是否愿意接受<br>附金融机构(目前包括招商 | 岙   |        |           |       |  |